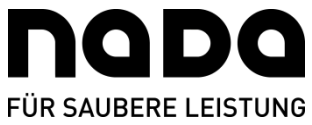

## **Quartalsabgabe via Athlete Central-App**

1. Rufen Sie in der *Athlete Central*-App bitte das "Home"-Menü auf. Dort wird Ihnen im oberen Kasten das aktuelle Quartal (*"Current Quarter"*) und im Kasten das nächste Quartal (*"Next Quarter"*) angezeigt.

2. Sollte das nächste Quartal noch nicht versendet worden sein, ist dort der aktuelle Status "Incomplete" zu sehen.

3. Wenn Sie Ihre Eintragungen vornehmen möchten, drücken Sie auf den Butten "Complete".

4. Nun werden der Reihe nach Ihre Daten abgefragt: Postadresse ("*Mailing Address*"), Wettkämpfe ("*Competition*"), Regelmäßige Tätigkeiten ("*Regular Activity*"), Übernachtungsort ("*Daily Accomodation*") und ggf. das 60-minütige Testzeitfenster ("*60 Minute Time Slot*").

5. Wenn Sie alle diese Punkte ordnungsgemäß bearbeitet haben, müssten hinter all diesen Punkten grüne Haken erkennbar sein.

6. Sodann wird im oberen Kasten "*Ready to Submit*" angezeigt und Sie müssen nur noch auf den Button "*Submit*" klicken um Ihre Quartalsmeldung final abzusenden.

7. Nun erscheint im oberen Kasten ein grüner Haken mit der Anzeige "Submitted – Compliant".

8. Sollten Sie nun wieder ins "Home"-Menü gehen, ist im Kasten des nächsten Quartals ("*Next Quarter*") ebenfalls ein grüner Haken zu sehen.

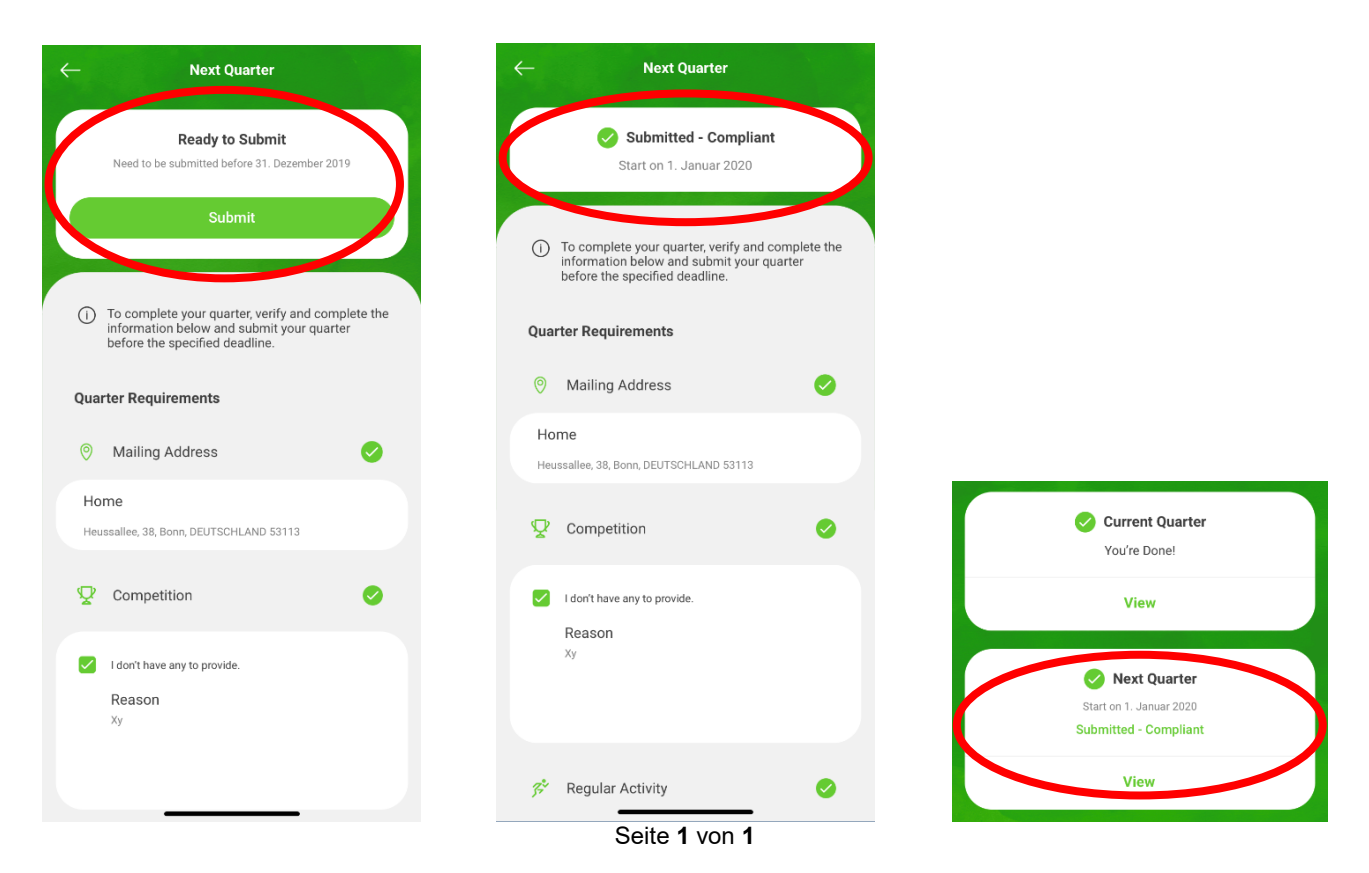

Stiftung Nationale Anti Doping Agentur Deutschland . Heussallee 38 . D-53113 Bonn . www.nada.de